eM4 Controller Wallbox

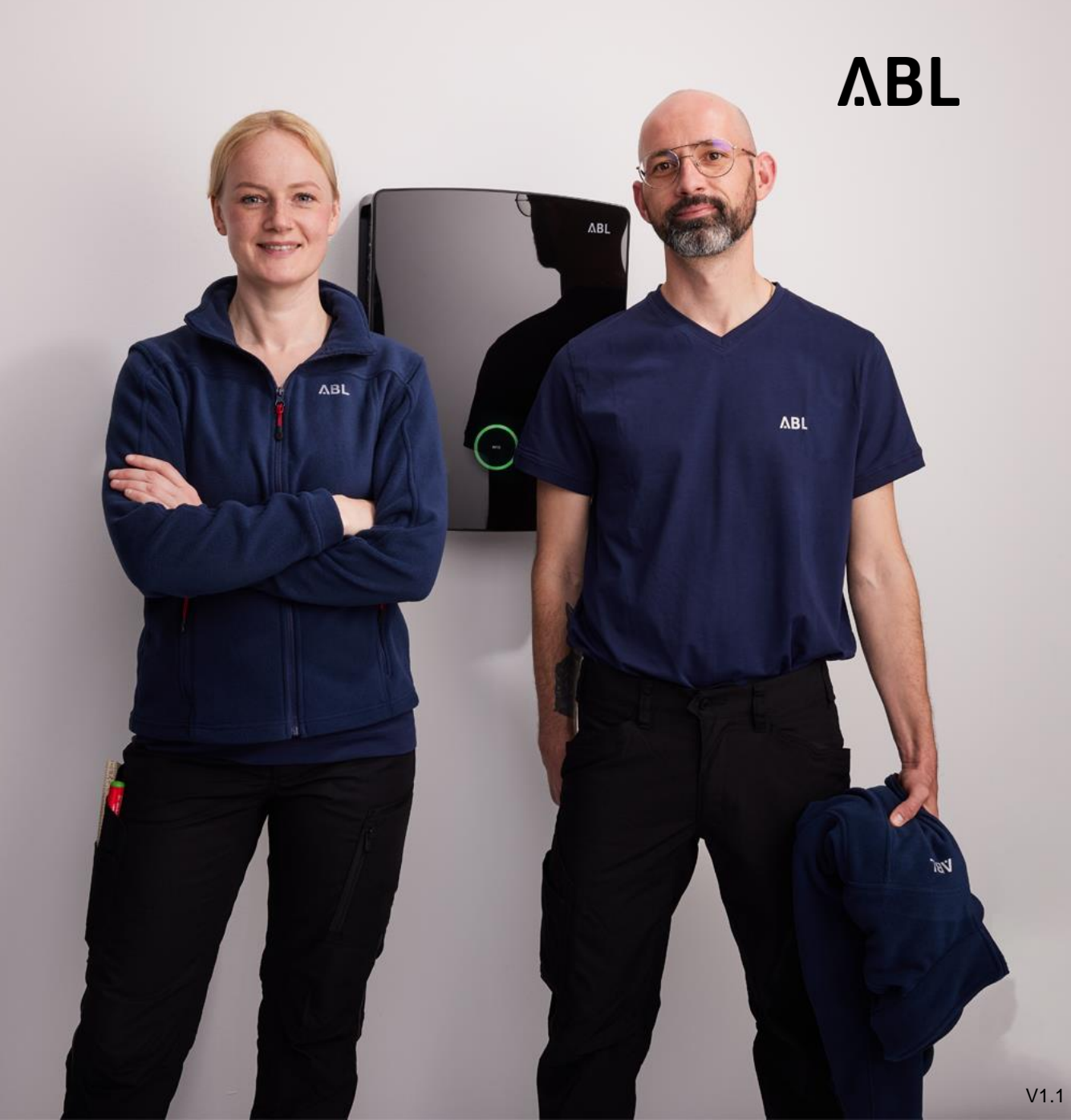

Die Umstellung eines eM4 Controllers, bzw. einer eM4 Gruppe (Controller / Extender) auf den "Local RFID Mode" ist erst nach der komplett durchgeführten Konfiguration via ABL Configuration App möglich.

- → Hierdurch wird die Backendverbindung abgeschaltet und es ist möglich, RFID-Karten direkt in der Controller-Wallbox anzulernen.
- → Den Webadmin des SBC erreichen Sie auf unterschiedlichen Wegen, z.B. über einen Laptop, über ein Tablet, oder ein Smartphone Beschreibung ab Seite 8

#### Local RFID Mode – Oberfläche Webadmin

ΛBL ABL Benutzeroberfläche 1 -Angemeldet als OWNER Rollenwechsel V Konnektivität Betrieb Wartung Übersicht Produkte Über Lizenzen Allgemeines Group Info Ladestation Seriennummer Ladestation: 10325981 Seriennummer SBC: S016961A9 Chargebox ID: ABL\_10325981 Software Version: 2.0p9

 Wechsel in den Reiter "Betrieb

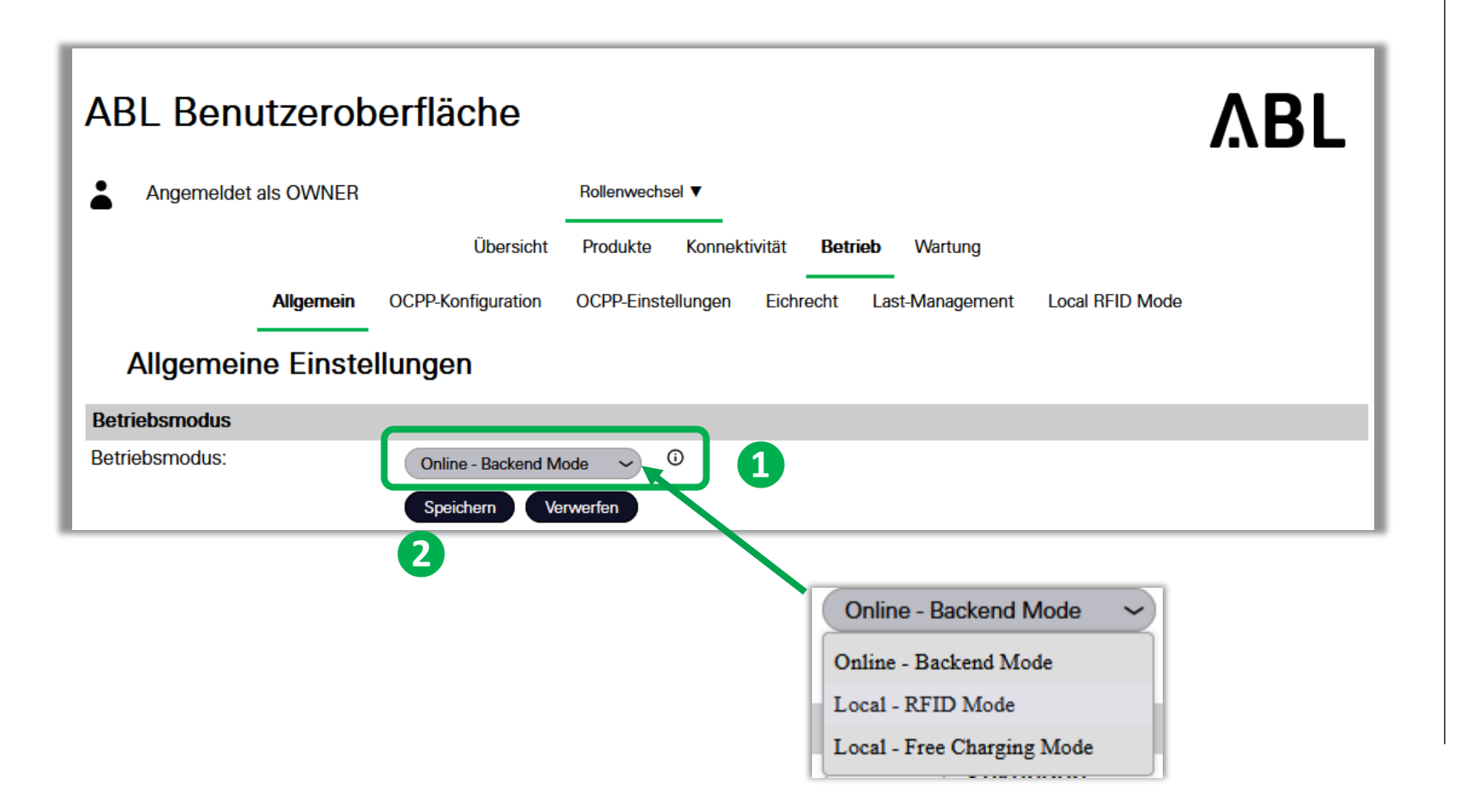

 Wechsel in den Betriebsmodus "Local - RFID Mode"

> Alternativ kann hier auch "freies Laden" ausgewählt werden (Free Charging Mode)

#### **2** Speichern

| ABL Benutzeroberfläche                            |                         |                                           |                                 |  |  |  |  |
|---------------------------------------------------|-------------------------|-------------------------------------------|---------------------------------|--|--|--|--|
| Angemeldet als OW                                 | NER                     | Rollenwechsel V                           |                                 |  |  |  |  |
|                                                   | Übersich                | t Produkte Konnektivität <b>Betrieb</b> V | Wartung                         |  |  |  |  |
| Allge                                             | mein OCPP-Konfiguration | OCPP-Einstellungen Eichrecht Last-M       | Nanagement Local RFID Mode      |  |  |  |  |
| Lokaler RFID Modus. Verwaltung der Benutzerliste. |                         |                                           |                                 |  |  |  |  |
| RFID - UID                                        | Username                | Ladepunkte                                | Aktionen                        |  |  |  |  |
| Keine Einträge gefunden.                          |                         |                                           |                                 |  |  |  |  |
|                                                   |                         |                                           |                                 |  |  |  |  |
|                                                   |                         | 2 Hinzufügen                              | n einer RFID-Karte Alle Löschen |  |  |  |  |
| Benutzerliste exportieren:                        |                         | Exportieren                               |                                 |  |  |  |  |
| Benutzerliste importieren:                        | D                       | urchsuchen Keine Datei ausgewählt.        | prtieren                        |  |  |  |  |

ΛBL

- Wechsel in den Tab "Local - RFID Mode"
- "Hinzufügen einer RFID-Karte" anklicken und RFID-Karte vor den Leser der Wallbox halten

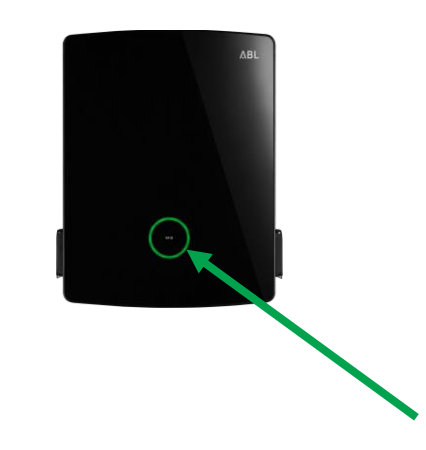

| ABL Benutzeroberfläche                                                                                                |                    |                                                              |          |  |  |  |  |
|----------------------------------------------------------------------------------------------------|--------------------|--------------------------------------------------------------|----------|--|--|--|--|
| Angemeldet als OWNER                                                                                                  |                    | Rollenwechsel V                                              |          |  |  |  |  |
|                                                                                                    | Übersicht          | Produkte Konnektivität <b>Betrieb</b> Wartung                |          |  |  |  |  |
| Allgemein                                                                                                    | OCPP-Konfiguration | OCPP-Einstellungen Eichrecht Last-Management Local RFID Mode |          |  |  |  |  |
| Lokaler RFID Modus. Verwaltung der Benutzerliste.                                                                     |                    |                                                              |          |  |  |  |  |
| Die UID 0441943AF85680 der Lehrkarte wurde erfolgreich aktualisiert.                                                  |                    |                                                              |          |  |  |  |  |
| RFID - UID U                                                                                                    | Jsername           | Ladepunkte                                                   | Aktionen |  |  |  |  |
| Keine Einträge gefunden.                                                                                              |                    |                                                              |          |  |  |  |  |
| 1<br>0441943AF85680<br>Max Mustermann<br>1<br>beispiei: 1, 4, 6, 16 oder Leerzeichen für die Auswahl aller Ladepunkte |                    |                                                              |          |  |  |  |  |
| Benutzerliste exportieren:<br>Benutzerliste importieren:                                                              | Exp                | bortieren<br>hsuchen Keine Datei ausgewählt. Importieren     |          |  |  |  |  |

#### ΛBL

- Karten UID wird eingelesen und angezeigt
- Namen f
  ür Karte eintragen
- Nummer des Ladepunktes eingeben, für welchen die RFID-Karte gültig sein soll
  - z.B. 1 für Ladepunkt 1
  - 1,2,4 für Ladepunkte 1, 2 und 4
  - Leertaste für alle Ladepunkte

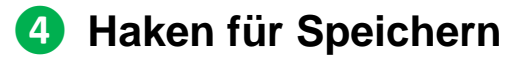

| ABL Benutzeroberfläche                            |                          |                                                             |              |  |  |  |  |  |
|---------------------------------------------------|--------------------------|-------------------------------------------------------------|--------------|--|--|--|--|--|
| Angemeldet als OWN                                | ER Ro                    | llenwechsel ▼                                               |              |  |  |  |  |  |
|                                                   | Übersicht                | Produkte Konnektivität <b>Betrieb</b> Wartung               |              |  |  |  |  |  |
| Allgem                                            | ein OCPP-Konfiguration O | CPP-Einstellungen Eichrecht Last-Management Local RFID Mode |              |  |  |  |  |  |
| Lokaler RFID Modus. Verwaltung der Benutzerliste. |                          |                                                             |              |  |  |  |  |  |
| Daten wurden erfolgreich gespeichert.             |                          |                                                             |              |  |  |  |  |  |
| RFID - UID                                        | Username                 | Ladepunkte                                                  | Aktionen     |  |  |  |  |  |
| 0441943AF85680                                    | Max Mustermann           | 1                                                           | <b>=</b> m   |  |  |  |  |  |
| 043052CA4A6580                                    | Erika Mustermann         | 2                                                           | <b>=</b>     |  |  |  |  |  |
|                                                   |                          | Hinzufügen einer RFID-Karte                                 | Alle Löschen |  |  |  |  |  |
| Benutzerliste exportieren:                        | 1 Exporti                | eren                                                        |              |  |  |  |  |  |
| Benutzerliste importieren:                        | Durchsuc                 | hen Keine Datei ausgewählt.                                 |              |  |  |  |  |  |

Vorgang wiederholen, bis alle Karten angelernt sind

- Liste der RFID-Karten kann exportiert werden, um sie z.B. an anderer Wallbox wieder einzulesen
- 2 Es kann auch eine Liste mit RFID-Karten importiert werden

→ Ladungen können nun mit den entsprechenden Karten freigeben werden

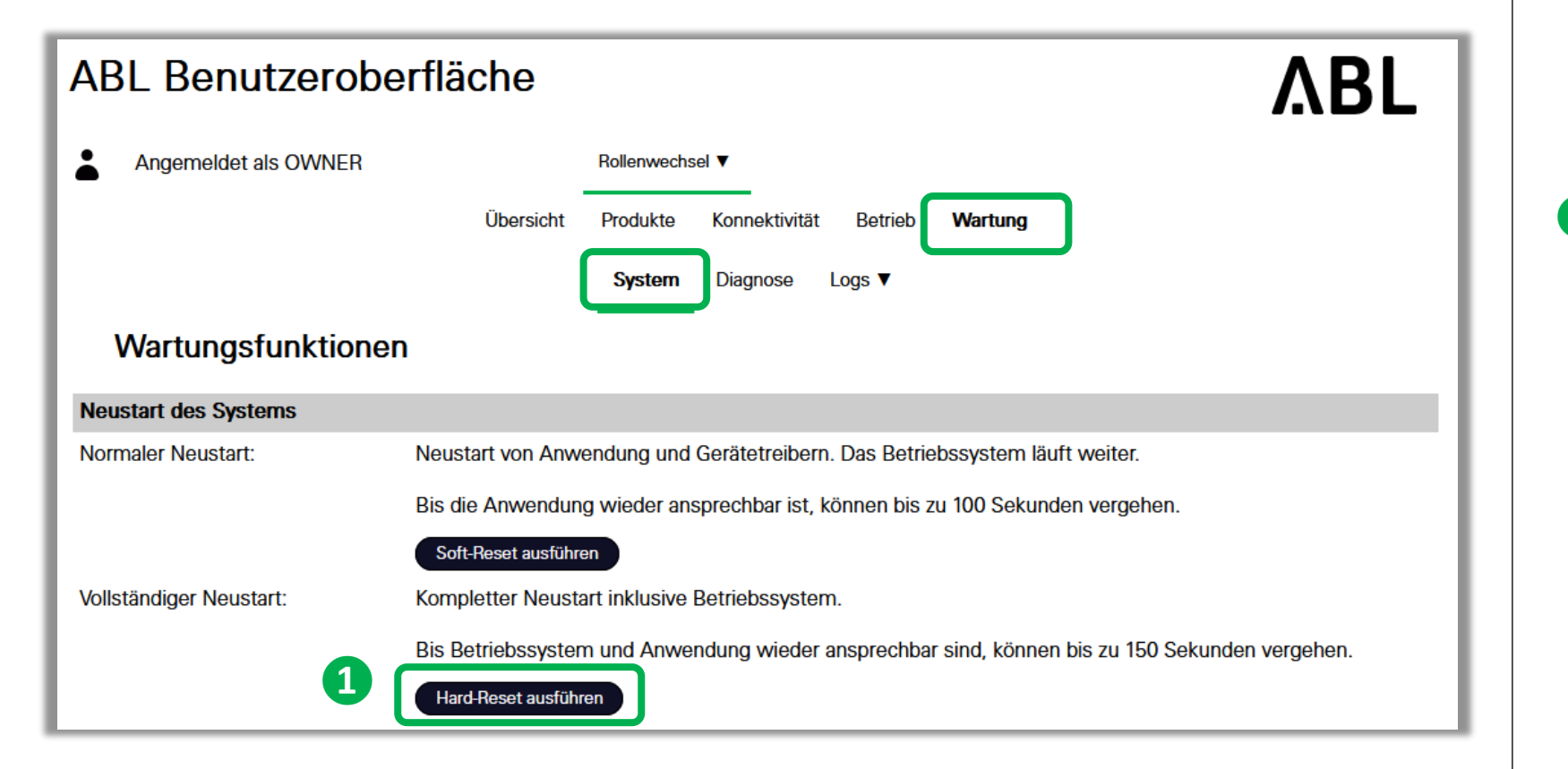

Wechsel in den Reiter "Wartung" und Tab "System"

 "Hard-Reset ausführen" anklicken. Controller startet neu

> Anschließend ist die Funktion "Local RFID-Mode" funktionsbereit

## Zugriffsmöglichkeiten auf den Webadmin

eM4 Controller

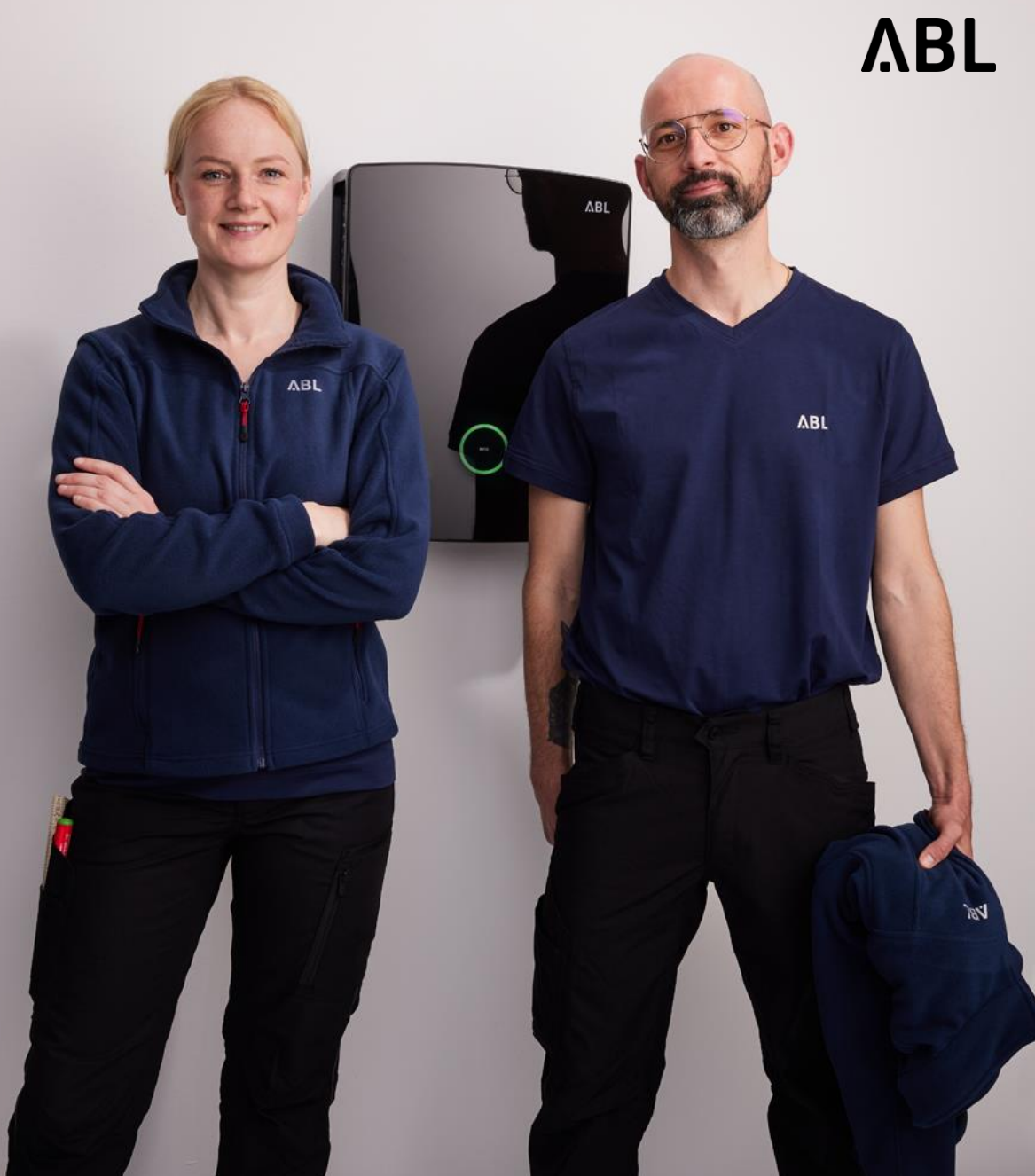

### Zugriff auf den Webadmin der Controller-Wallbox

Wired via Router

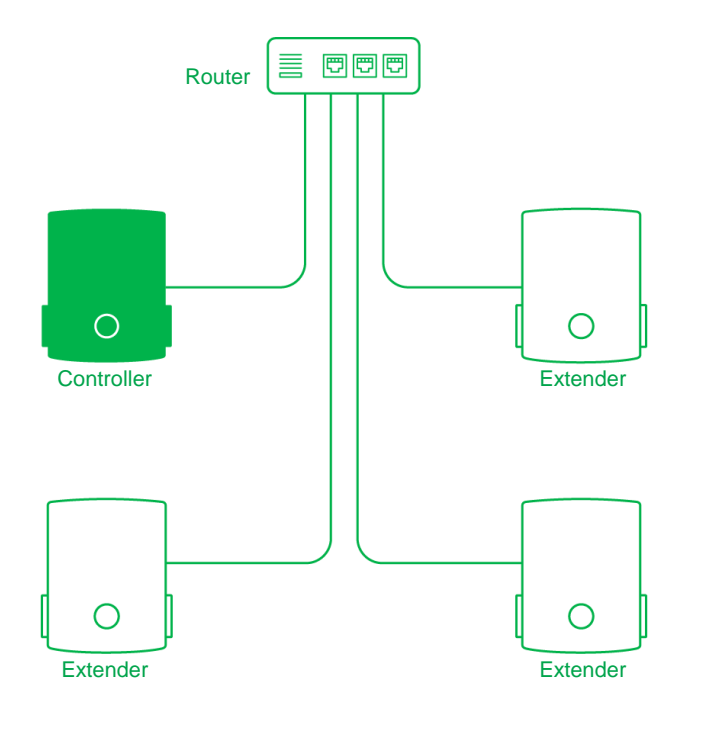

\* WLAN-Passwort der Wallbox (Bei Inbetriebnahme vergeben)

Variante 1:

 Anschluss via Netzwerkkabel an einen freien Port des Routers → Eingabe im Adressfeld eines Browsers: ablseriennummer.local

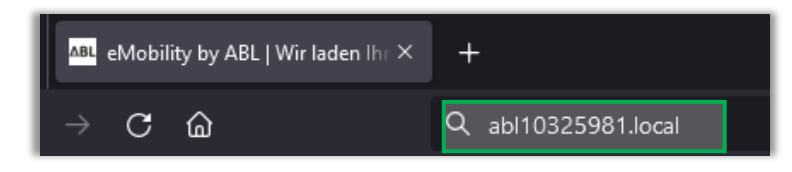

Variante 2:

• WLAN der Wallbox auswählen – verbinden – Passwort \* eingeben

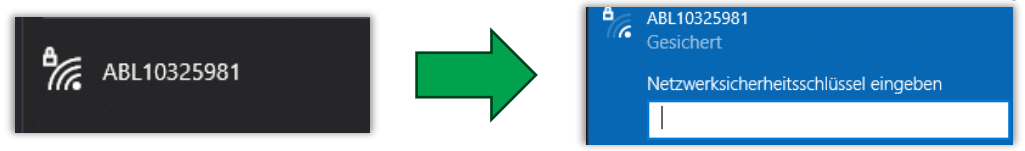

→ Eingabe im Adressfeld eines Browsers: 10.10.10.200

Variante 3:

Auslesen der IP-Adresse über die Oberfläche des Routers

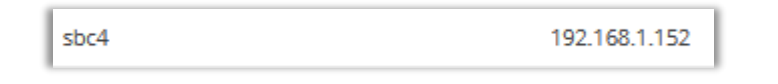

 $\rightarrow$  Eingabe der IP-Adresse im Adressfeld eines Browsers

### Zugriff auf den Webadmin der Controller-Wallbox

ΛBL

Wired via Switch (ohne Router) DHCP durch Controller

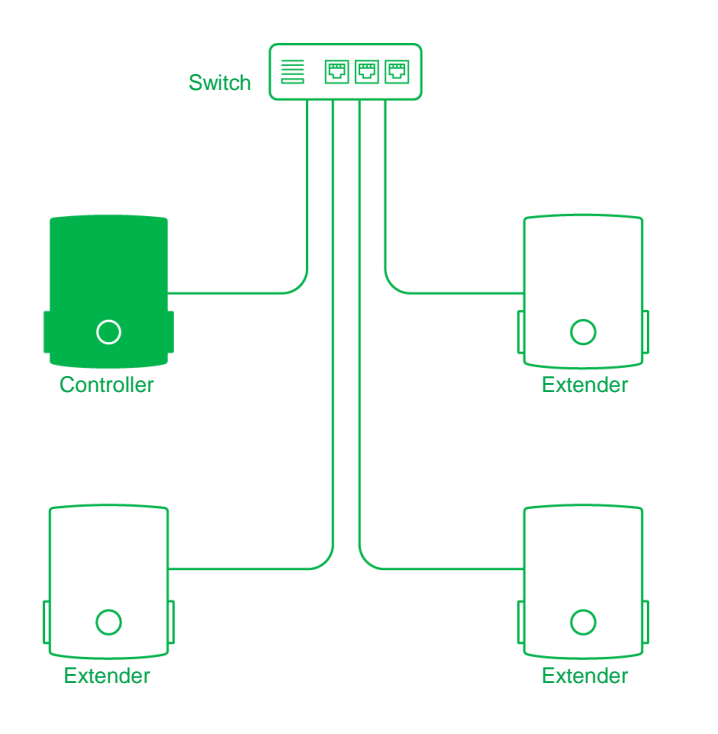

Variante 1:

 Anschluss via Netzwerkkabel an einen freien Port des Switch → Eingabe im Adressfeld eines Browsers: ablseriennummer.local

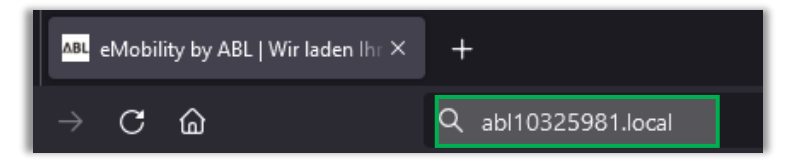

Variante 2:

• WLAN der Wallbox auswählen – verbinden – Passwort \* eingeben

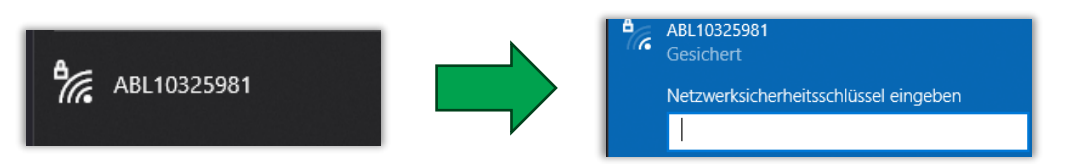

→ Eingabe im Adressfeld eines Browsers: 10.10.10.200

\* WLAN-Passwort der Wallbox

#### Zugriff auf den Webadmin der Controller-Wallbox

Wireless via WLAN-Router

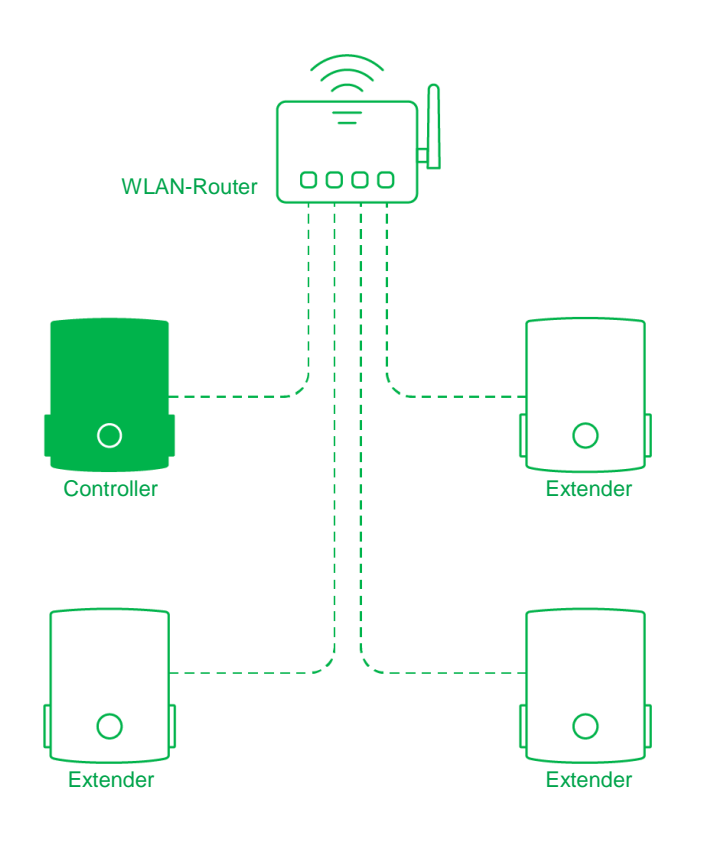

Variante 1:

 Anschluss via Netzwerkkabel an den Controller → Eingabe im Adressfeld eines Browsers: ablseriennummer.local

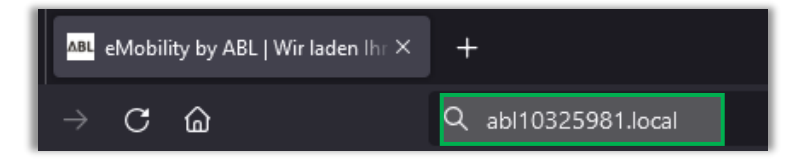

Variante 2:

sbc4

Auslesen der IP-Adresse über die Oberfläche des Routers

192.168.1.152

 $\rightarrow$  Eingabe der IP-Adresse im Adressfeld eines Browsers

\* WiFi-Passwort des Routers

### ΛBL

ABL GmbH · Albert-Büttner-Straße 11 · D-91207 Lauf / Pegnitz T. +49 (0) 9123 188-0 · info@abl.de · www.abl.de · www.ablmobility.de

© ABL GmbH 2024 Diese Präsentation und ihr Inhalt sind urheberrechtlich geschützt. Eine Vervielfältigung oder Veröffentlichung auch nur einzelner enthaltener Texte, Grafiken, Fotos ist strengstens untersagt und nur mit ausdrücklicher schriftlicher Genehmigung von ABL GmbH.

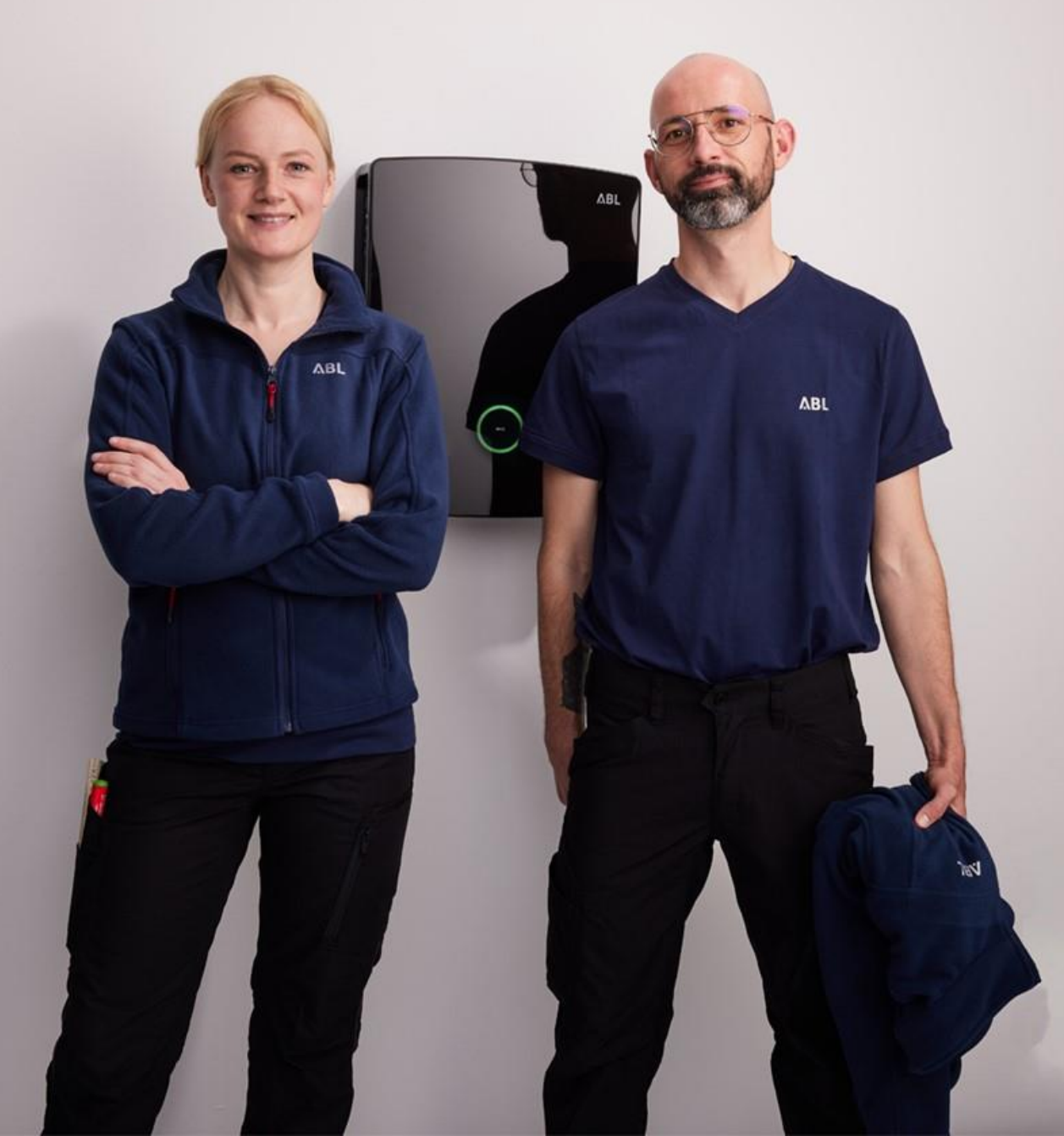